# क)करदाताले आफुले बिजक जारी गर्ने सफ्टवेयरलाई केन्द्रिय बिजक अनुगमन प्रणालीमा आवद्धगर्ने तरिका

- 9- करदाताले प्रयोग गर्ने बिजक जारी गर्ने सफ्टवेयरमा केन्द्रिय बिजक अनुगमन प्रणालीमा आवद्ध गर्न आवस्यक API मा विवरण पठाउन सक्ने क्षमता हुन्छ । यस्तो Setting कसरी गर्ने भन्ने विषय Billing Software अनुसार फरक फरक हुन सक्दछ ।
- CBMS मा विवरण पठाउदा API को URL मा बिक्री बिजक पठाउन
   https://cbapi.ird.gov.np/api/bill, बिक्री फिर्ता वा क्रेडिट नोट पठाउन
   <u>https://cbapi.ird.gov.np/api/billreturn</u> राख्रु पर्दछ ।
- ३- JSON को SellerPAN मा करदाताको प्यान नं. राख्नु पर्दछ भने UserID र Password करदाताको Taxpayer Login को UserID र Password राख्नु पर्दछ ।
- ४- बिजक वा क्रेडिट नोट सफलतापुर्वक CBMS मा पुगेमा Response Code: 200 जवाफ प्राप्त हुन्छ।
- X- CBMS मा पुगेको बिजकको विवरण करदाताले CBMS External Portal मा Login गरी Report भित्रको Sales Register Sync मा गई हेर्न सकिन्छ ।

| Government of Nepal<br>Ministry of Finance<br>Inland Revenue Depa | irtment          |                     |            |            |           |                      |                   |              |        | 8              | 617222222 V<br>(617222222) |          |
|-------------------------------------------------------------------|------------------|---------------------|------------|------------|-----------|----------------------|-------------------|--------------|--------|----------------|----------------------------|----------|
| A User Management 🗠                                               | 습 Home / Sales R | egister Sync Report |            |            |           |                      |                   |              |        |                |                            |          |
| 🗈 Billing Register 🗸 🗸                                            | * Fiscal Year    |                     |            |            | * Month   |                      |                   |              |        |                |                            |          |
| III Report ^                                                      | 2079/080         |                     |            |            | ∨ Chaitra |                      |                   | v            | Search | Ex             | port to Excel              |          |
| Sales Register Sync                                               |                  |                     |            |            |           | Sales Registe        | r Sync Report     |              |        |                |                            |          |
| My Purchase Sync                                                  | Туре             | InvoiceDate         | Invoice No | Buyer Name | Buyer Pan | Total Sales / Export | Exempted Sale     | Taxable Sale | VAT    | Exported Sales | Sync Date                  |          |
| Sales Register                                                    | Sales            | 2079.12.01          | TEST-01    |            | 617222222 | 512                  |                   | 453.09       | 58.9   |                | 2023-3-3 11:34:59          | <u>^</u> |
| Sales Return Report                                               |                  |                     |            |            |           |                      | Total 1 items < 1 | 1 >          |        |                |                            | *        |
| Purchase Return Report                                            |                  |                     |            |            |           |                      |                   |              |        |                |                            |          |
| Purchase Register                                                 |                  |                     |            |            |           |                      |                   |              |        |                |                            |          |
|                                                                   |                  |                     |            |            |           |                      |                   |              |        |                |                            |          |
|                                                                   |                  |                     |            |            |           |                      |                   |              |        |                |                            |          |
|                                                                   |                  |                     |            |            |           |                      |                   |              |        |                |                            |          |
|                                                                   |                  |                     |            |            |           |                      |                   |              |        |                |                            |          |
|                                                                   |                  |                     |            |            |           |                      |                   |              |        |                |                            |          |
|                                                                   |                  |                     |            |            |           |                      |                   |              |        |                |                            |          |
|                                                                   |                  |                     |            |            |           |                      |                   |              |        |                |                            |          |
|                                                                   |                  |                     |            |            |           |                      |                   |              |        |                |                            |          |
|                                                                   |                  |                     |            |            |           |                      |                   |              |        |                |                            |          |
|                                                                   |                  |                     |            |            |           |                      |                   |              |        |                |                            |          |
| <                                                                 |                  |                     |            |            |           |                      |                   |              |        |                |                            |          |

# ख) करदाताले केन्द्रिय बिजक अनुगमन प्रणाली प्रयोग गर्ने तरिका

- 9- करदाताले "करदाता पोर्टल" प्रयोग गरी केन्द्रिय बिजक अनुगमन प्रणालीको External Portal मा Login गर्न सक्दछन
  - i. वेभ ब्राउजरमा <u>www.ird.gov.np</u> खोल्ने र करदाता पोर्टलमा जाने
  - ii. Taxpayer Login मा जाने, PAN, UserID /Password राखेर Login गर्ने

| 😆 🧕 🥴::Welcome to Inland                                               | l Revenue □× +                                        |                                                      |                                          | $\sim$                       |
|------------------------------------------------------------------------|-------------------------------------------------------|------------------------------------------------------|------------------------------------------|------------------------------|
| $\leftarrow$ $\rightarrow$ G                                           | O A ≅ https://ta                                      | ixpayerportal. <b>ird.gov.np</b> /taxpayer/app.html  |                                          | 80% 🖒                        |
| आन्तरिक राजस्व<br>Inland Revenue De<br>क्यराताके सेवा                  | विभाग<br>partment<br>मा स्रप्ताचित                    | तालाई सम्मान र सेवा:<br>सुशासनलाई टेवा''             |                                          |                              |
| Online E-Services                                                      | Integrated Tax Menus >>General >> 7                   | Taxpayer Login                                       |                                          |                              |
| a 🖂 Integrated Tax System                                              | Looin                                                 |                                                      |                                          |                              |
| 🚊 😋 General                                                            | Login                                                 |                                                      |                                          |                              |
| Taxpayer Login                                                         |                                                       |                                                      |                                          |                              |
| Forget Password                                                        |                                                       | The Barrent and                                      |                                          |                              |
| - 📄 Drug Manufacturer's Login                                          |                                                       | tax rayor cogni                                      |                                          |                              |
| Payment Voucher Search                                                 |                                                       |                                                      | NOTE                                     |                              |
| Iax Clearance Search     D04 Eiling Extension                          |                                                       | स्थायी लेखा नम्बर : 617222222                        | -If You have not changed                 |                              |
| Registration(PAN,VAT,EXCISE)                                           |                                                       | प्रणेगकर्ताको नाम - 61722222                         | Password, login using old VA1            |                              |
| ■ □ VAT                                                                |                                                       | 941400101 414 . 017222222                            | USERNAME with Password                   |                              |
| 🛓 🚞 Non-Resident Person (DST/VAT)                                      |                                                       | पासवर्ड :                                            | change password to initiate              |                              |
| 🗉 🥅 Estimated Return                                                   |                                                       |                                                      | -If You do not have VAT                  |                              |
| income Tax                                                             |                                                       | Login 🧹 💥 Cancel                                     | USERNAME, use Income Tax                 |                              |
| Excise                                                                 |                                                       |                                                      | USERNAME with password                   |                              |
| E-TDS     Dislamatic Defined                                           |                                                       |                                                      | change password to initiate.             |                              |
| Uplomatic Kerund                                                       |                                                       |                                                      |                                          |                              |
| Generation Tax                                                         |                                                       |                                                      |                                          |                              |
| Electronic Billing                                                     |                                                       |                                                      |                                          |                              |
|                                                                        |                                                       |                                                      |                                          |                              |
| आन्तरिक राजस्व विश्<br>Inland Revenue Departr<br>ब्यहातांचे जेवाजा ज्ञ | भाग<br>nent<br>प्रसित्र "जनततालाई र<br>प्रसित्र सुशार | समाज र सेवा:<br>स्नलाई टेवा''                        |                                          | Date: 2080.01.08             |
| Online E-Services                                                      | ingrated to Particle > Incruyer Fortal                |                                                      |                                          |                              |
| Integrated Tax System     General                                      | Taxpayer's Page                                       |                                                      |                                          |                              |
| Taxpayer Login                                                         |                                                       |                                                      |                                          |                              |
| Create Password                                                        | Taxpayer Logout                                       |                                                      |                                          |                              |
| Forget Password     Drug Manufacturer's Login                          |                                                       |                                                      |                                          |                              |
| Payment Voucher Search                                                 | PAN: 617222222                                        |                                                      |                                          |                              |
| - 🗎 Tax Clearance Search                                               | Trade Name: आ रा वि टेस्ट बापान १                     | / आ रो वि टेस्ट बापाने १                             |                                          |                              |
| D04 Filing Extension                                                   | KYT i Verification i De                               | week For Filing Data Extension 11 Transactions 11    | ATD I Deumant Voucher I Demuest For Amer | dweet Defined Bill           |
| Kegistration(PAN,VAI,EXCISE)                                           | Entry Add Withholdee P                                | Pan In ETDS Application For Loan Tax Clear           | ance   List PSO/PSP   Add PSO/PSP   Chee | Tax Clearance   Print Excise |
| B Don-Resident Person (DST/VAT)                                        | Permit   Zero VAT Return                              | Paid Voucher List   Preparation of Annex 10          | VAT sales and purchase register upload   |                              |
| Estimated Return                                                       |                                                       |                                                      |                                          |                              |
| Income Tax      Excise                                                 |                                                       |                                                      |                                          |                              |
| B C E-TDS                                                              | Please update KYT form.                               |                                                      |                                          |                              |
| 🗃 🦲 Diplomatic Refund                                                  | कृपया आर्थिक बर्ष २०७८।०७९ को लागि                    | 1 KYT (Know Your Taxpayer) फारम अपडेट गर्नुहोस्।     |                                          |                              |
| Health Tax                                                             |                                                       |                                                      |                                          |                              |
| Eulectronic Billing                                                    | Non Filer And Outstanding                             |                                                      |                                          |                              |
| Education Service Fee                                                  | The information is indicative. I                      | f any doubt, please contact corresponding tax office |                                          |                              |
| 🗉 🦳 Other Offices                                                      | Non Filer                                             | Outstar                                              | nding                                    |                              |
|                                                                        | 2078/M/S 2078/M/6 2078/M/7 2078                       | /M/9 2078/M/2 2078/M/10 2078/M/11 2078/M/12          |                                          |                              |

iii. VAT sales and purchase register upload मा जाने र External Portal खुल्छ । पुनः Login गर्नु परेमा पहिले राखेको (Taxpayer Login को UserID/Password) प्रयोग गरी Login गर्न सकिन्छ।

| Government of Nepal<br>Ministry of Finance<br>Inland Revenue Dep | ertment (8) 61722222 *                                |
|------------------------------------------------------------------|-------------------------------------------------------|
| R User Management 👻                                              | © Home                                                |
| 🗈 Billing Register 👋                                             | WELCOME TO CENTRAL BULLING MONITORING SVETEM          |
| I Report *                                                       | WELCOME TO CENTRAL BILLING MONITORING STSTEM          |
|                                                                  | नेपाल सरकार<br>अर्थ मन्त्रालय<br>आन्तरिक राजस्व विभाग |

- iv. Billing Register मेनु प्रयोग गरी खरिद तथा बिक्री खाता अपलोड गर्न सकिन्छ।
- v. Report मेनु प्रयोग गरी आफ्नो खरिद तथा बिक्री सम्बन्धी विवरण हेर्न सकिन्छ ।
- २- खरिद तथा बिक्री खाता अपलोड गर्न
  - i. Download Format:
    - 1. यो मेनु प्रयोग गरी खरिद तथा बिक्री खाता सम्बन्धी ढाँचाहरू Excel मा Download गर्न सकिन्छ।
    - 2. आफुले बनाएको Excel File परिक्षण गर्न File Validator समेत Download गर्न सकिन्छ।

| Government of Nepal<br>Ministry of Finance<br>Inland Revenue Dep | partment |      |                                        |                 | 8               | 617222222 V<br>(617222222) |
|------------------------------------------------------------------|----------|------|----------------------------------------|-----------------|-----------------|----------------------------|
| A User Management 🐣                                              | Ġ Ho     | me / | A Billing Register Download / Download |                 |                 |                            |
| Billing Register ^                                               |          |      |                                        | Downloads       |                 |                            |
| Upload                                                           |          |      |                                        |                 |                 | L Download File Validator  |
| Download Format                                                  | s.       | N    | Туре                                   | Format Download | Sample Download |                            |
| ⊞ Report Y                                                       | 1        |      | Sales                                  | ن Download      | ± Download      | ^                          |
|                                                                  | 2        |      | Purchase                               | ن Download      | 🗄 Download      |                            |
|                                                                  | 3        |      | Sales Return                           | ⊥ Downtoad      | ± Download      |                            |
|                                                                  | 4        |      | Purchase Return                        | 🛓 Download      | 🛓 Download      | ~                          |
|                                                                  |          |      |                                        |                 |                 |                            |
|                                                                  |          |      |                                        |                 |                 |                            |
|                                                                  |          |      |                                        |                 |                 |                            |
|                                                                  |          |      |                                        |                 |                 |                            |
|                                                                  |          |      |                                        |                 |                 |                            |
| ,                                                                |          |      |                                        |                 |                 |                            |

- ii. Upload
  - यो मेनुमा गएर आफुले अपलोड गरेका खरिद तथा बिक्रीका विवरण हेर्न र संसोधन गर्न सकिन्छ।

| Government of Nepal<br>Ministry of Finance<br>Inland Revenue Dep | partment                     |                                                                                                    |                  |          |         | 617222222 V<br>(617222222) |       |  |  |  |  |  |
|------------------------------------------------------------------|------------------------------|----------------------------------------------------------------------------------------------------|------------------|----------|---------|----------------------------|-------|--|--|--|--|--|
| 名 User Management ~                                              | ۵H                           | lome /                                                                                                 | Billing Register |          |         |                            |       |  |  |  |  |  |
| Billing Register ^                                               |                              | + Add To see the uploaded file processing status, please Click on (+) button to expand the details III |                  |          |         |                            |       |  |  |  |  |  |
| Upload                                                           | S/N Piscal Year Month Action |                                                                                                    |                  |          |         |                            |       |  |  |  |  |  |
| Download Format                                                  |                              | +                                                                                                    | 1                | 2079/080 | Falgun  | L                          |       |  |  |  |  |  |
| I Report ~                                                       |                              | •                                                                                                    | 2                | 2079/080 | Magh    | 2                          |       |  |  |  |  |  |
|                                                                  |                              | •                                                                                                    | 3                | 2079/080 | Aswin   | ٤                          |       |  |  |  |  |  |
|                                                                  |                              | •                                                                                                    | 4                | 2079/080 | Bhadra  | ۷                          |       |  |  |  |  |  |
|                                                                  |                              | +                                                                                                    | 5                | 2079/080 | Shrawan | 2                          |       |  |  |  |  |  |
|                                                                  |                              | •                                                                                                    | 6                | 2078/079 | Chaitra | ۷                          |       |  |  |  |  |  |
|                                                                  |                              | •                                                                                                    | 7                | 2078/079 | Falgun  | 2                          |       |  |  |  |  |  |
|                                                                  |                              | •                                                                                                    | 8                | 2078/079 | Shrawan | ٤                          |       |  |  |  |  |  |
|                                                                  |                              |                                                                                                    |                  |          |         |                            | < 1 > |  |  |  |  |  |

 a. कुनै महिनाको विवरणको अवस्था हेर्ने त्यसको अगाडी भएको <sup>+</sup> मा क्लिक गर्ने। Status मा Successfully Completed भएको फाइल संसोधन गर्न सकिदैन । Completed with Error भएको फाइलमा भएका गल्ति पत्ता लगाई हटाउन Action मा रहेको <sup>-</sup> प्रयोग गरी डाउनलोड गर्न सकिन्छ। यस्तो अवस्थामा फाइलमा देखिएका समस्या समाधान गरी पुनः अपलोड गर्नु पर्दछ । Pending भएको फाइल Process हुन वाँकि नै छ भन्ने अवस्था हो ।

| Government of Nepal<br>Ministry of Finance<br>Inland Revenue Depu | artment                                                                                                |                  |        |                              |                      |                        | 8  | 617222222 V<br>(617222222) |  |  |  |
|-------------------------------------------------------------------|----------------------------------------------------------------------------------------------------|------------------|--------|------------------------------|----------------------|------------------------|----|----------------------------|--|--|--|
| R User Management ~                                               | ШH                                                                                                    | ome / Billing Re | gister |                              |                      |                        |    |                            |  |  |  |
| Billing Register                                                  | + Add To see the uploaded file processing status, please Click on (+) button to expand the details !!! |                  |        |                              |                      |                        |    |                            |  |  |  |
| Upload                                                            | S/N Fiscal Year Month Action                                                                           |                  |        |                              |                      |                        |    |                            |  |  |  |
| Download Format                                                   |                                                                                                    | 1                |        | 2079/080                     | Falgun               |                        | l  |                            |  |  |  |
| ⊞ Report ~                                                        |                                                                                                    | Type             | Na     | me                           | -                    | Status                 |    | Action                     |  |  |  |
|                                                                   |                                                                                                    | Sales            | sal    | es test                      |                      | Successfully Completed |    |                            |  |  |  |
|                                                                   |                                                                                                    | Sales            | sa     | es register test 2079 falgun | Completed with Error |                        | ٤. |                            |  |  |  |
|                                                                   |                                                                                                    | Sales            | sal    | es register test 2079 falgun |                      | Completed with Error   |    | ٤                          |  |  |  |
|                                                                   |                                                                                                    | Sales            | sa     | es register test 2079 falgun | Completed with Error |                        | ك  |                            |  |  |  |
|                                                                   |                                                                                                    | Purchase         | pu     | echase                       |                      | Successfully Completed |    |                            |  |  |  |
|                                                                   |                                                                                                    | Sales            | sa     | es register test 2079 falgun |                      | Completed with Error   |    | <u>ل</u>                   |  |  |  |
|                                                                   |                                                                                                    | 2                |        | 2079/080                     | Magh                 |                        | L  |                            |  |  |  |
|                                                                   |                                                                                                    | 3                |        | 2079/080                     | Aswin                |                        | L  |                            |  |  |  |
|                                                                   |                                                                                                    | 4                |        | 2079/080                     | Bhadra 🖉             |                        |    |                            |  |  |  |
|                                                                   |                                                                                                    |                  |        |                              |                      |                        |    |                            |  |  |  |

 b. कुनै महिनाको विवरण पुनः अपलोड गर्न Action कलममा रहेको 
 गर्ने । Status मा Successfully Completed भएको फाइल संसोधन गर्न सकिदैन
 I Completed with Error भएको फाइल छेउमा रहेको <sup>©</sup> मा क्लिक गरी हटाउन सकिन्छ ।

| Government of Nepal<br>Ministry of Finance<br>Inland Revenue Dep | partment |            |                                    |                                               |                  |                                                            | 61722222               | 2 V<br>))  |
|------------------------------------------------------------------|----------|------------|------------------------------------|-----------------------------------------------|------------------|------------------------------------------------------------|------------------------|------------|
| R. User Management 🕤                                             |          | Home / ۶   | R Billing Register / Upload        |                                               |                  |                                                            |                        |            |
| Billing Register ^                                               |          | Pilling Pa | nister (To download billing spring | ter formation large as the Dilling Pasister M | lanu and Click a | - Developed Economistic developed the Billing Economic     |                        |            |
| Upload                                                           |          | bining Ke  | gister ( to download bining regis  | ter format, prease go the binning keysser w   | ienu anu ciick o | an bowmoad Pormat therearter download the binning Pormat / |                        |            |
| Download Format                                                  |          | * Fiscal   | Year<br>/080                       | ×                                             | Falcun           |                                                            |                        |            |
| III Report ~                                                     |          |            | ,                                  |                                               | yan              |                                                            |                        |            |
|                                                                  |          |            |                                    |                                               |                  |                                                            |                        | + Add File |
|                                                                  |          | SN         | Туре                               | File Description                              |                  | File (max 100 mb)                                          | Status                 | Action     |
|                                                                  |          | 1          | Salos 🗸 🗸                          | sales register test 2079 falg                 | in               | b6ae3859-f41d-46fb-a59c-17a0a1e14514.xlsx                  | Completed with Error   | Θ          |
|                                                                  |          | 2          | Sales 🗸 🗸                          | sales register test 2079 falg                 | in               | dec1488a-5697-4eb3-8091-8d833993b1f7.xlsx                  | Completed with Error   | Θ          |
|                                                                  |          | 3          | Purchase V                         | puechase                                      |                  | 8f83245e-d23f-4e26-bb1b-af40488a9f45.xlsx                  | Successfully Completed |            |
|                                                                  |          | 4          | Sales 🗸                            | sales test                                    |                  | c055b48c-35cf-4a05-ae6b-09370e0276ca.xlsx                  | Successfully Completed |            |
|                                                                  |          | 5          | Sales 🗸 🗸                          | sales register test 2079 falg                 | in               | 03c071d1-ea08-407a-be2a-194eac6f0e6e.xls                   | Completed with Error   | Θ          |
|                                                                  |          | 6          | Sales v                            | sales register test 2079 falg                 | in               | 03c071d1-ea08-407a-be2a-194eac6f0e6e.xls                   | Completed with Error   | Θ          |
|                                                                  |          |            |                                    |                                               |                  |                                                            | 🖾 Submit               | C Reset    |

- 2. नयाँ महिनाको फाइल अपलोड गर्न
  - a. तोकिएको ढाँचाको Excelमा खरिद, बिक्री, खरिद फिर्ता र बिक्री फिर्ताको मासिक विवरण (खरिद तथा बिक्री खाता) तयार गर्ने,
  - b. + Add बटनमा क्लिक गर्ने, नयाँ फारम खुल्छ
  - c. आ.व. र महिना छान्ने र 🕂 Add File बटनमा क्लिक गर्ने
  - d. फाइलको प्रकार छान्ने, Description लेखे 💷 प्रावेश्व बटनमा क्लिक गरी फाइल अपलोड गर्ने

- e. Sales, Sales Return, Purchase र Purchase Return फाइलहरू अपलोड गरिसकेपछी <sup>® Submit</sup> बटनमा क्लिक गरी बुझाउने।
- f. यसरी अपलोड गरेको फाइलहरूको अवस्था बुँदा नं. 1 को विधीबाट हेर्न वा संसोधन गर्न सकिन्छ ।

# ३- API वा Billing Utility बाट अपलोड भएको विवरण हेर्न

- i. Report
  - 1. Sales Register Sync: यो Report प्रयोग गरी कुनै महिनामा API को माध्यमबाट CBMS मा गएका बिकी बिजकहरूको विवरण हेर्न सकिन्छ ।
  - My Purchase Sync: यो Report प्रयोग गरी कुनै महिनामा CBMS मा आवद्ध बिक्रेताबाट खरिद गरिएका बिजकको विवरण हेर्न सकिन्छ ।
  - Sales Register: यो Report प्रयोग गरी आफ्नो कुनै महिनाको बिक्रीको विवरण हेर्न सकिन्छ ।
  - 4. Sales Return Report: यो Report प्रयोग गरी आफ्नो कुनै महिनाको बिक्री फिर्ताको विवरण हेर्न सकिन्छ ।
  - 5. Purchase Return Report: यो Report प्रयोग गरी आफ्नो कुनै महिनाको खरिद फिर्ताको विवरण हेर्न सकिन्छ ।
  - 6. Purchase Register: यो Report प्रयोग गरी आफ्नो कुनै महिनाको खरिदको विवरण हेर्न सकिन्छ ।

| Government of Nepal<br>Ministry of Finance<br>Inland Revenue Depa | artment        |                      |            |            |            |                      |               |              |        | 8              | 617222222 V<br>(617222222) |   |
|-------------------------------------------------------------------|----------------|----------------------|------------|------------|------------|----------------------|---------------|--------------|--------|----------------|----------------------------|---|
| 名 User Management ~                                               | 습 Home / Sales | Register Sync Report |            |            |            |                      |               |              |        |                |                            |   |
| 🗈 Billing Register 🗸 🖌                                            | * Fiscal Year  |                      |            |            | • Month    |                      |               |              |        |                |                            |   |
| III Report ^                                                      | 2079/080       |                      |            |            | ∨  Chaitra |                      |               |              | Search | Exp            | port to Excel              |   |
| Sales Register Sync                                               |                |                      |            |            |            | Sales Registe        | r Sync Report |              |        |                |                            |   |
| My Purchase Sync                                                  | Туре           | InvoiceDate          | Invoice No | Buyer Name | Buyer Pan  | Total Sales / Export | Exempted Sale | Taxable Sale | VAT    | Exported Sales | Sync Date                  |   |
| Sales Register                                                    | Sales          | 2079.12.01           | TEST-01    |            | 617222222  | 512                  |               | 453.09       | 58.9   |                | 2023-3-3 11:34:59          | Û |
| Sales Return Report                                               |                |                      |            |            |            |                      | Total 1 items | 1 >          |        |                |                            | ~ |
| Purchase Return Report                                            |                |                      |            |            |            |                      |               |              |        |                |                            |   |
| Purchase Register                                                 |                |                      |            |            |            |                      |               |              |        |                |                            |   |
|                                                                   |                |                      |            |            |            |                      |               |              |        |                |                            |   |
|                                                                   |                |                      |            |            |            |                      |               |              |        |                |                            |   |
|                                                                   |                |                      |            |            |            |                      |               |              |        |                |                            |   |
|                                                                   |                |                      |            |            |            |                      |               |              |        |                |                            |   |
|                                                                   |                |                      |            |            |            |                      |               |              |        |                |                            |   |
|                                                                   |                |                      |            |            |            |                      |               |              |        |                |                            |   |
|                                                                   |                |                      |            |            |            |                      |               |              |        |                |                            |   |
|                                                                   |                |                      |            |            |            |                      |               |              |        |                |                            |   |
|                                                                   |                |                      |            |            |            |                      |               |              |        |                |                            |   |
|                                                                   |                |                      |            |            |            |                      |               |              |        |                |                            |   |
| <                                                                 |                |                      |            |            |            |                      |               |              |        |                |                            |   |

# ग) कार्यालयले केन्द्रिय बिजक अनुगमन प्रणाली प्रयोग गर्ने तरिका

- 9- कार्यालयका रा.प.अनं. प्रथम श्रेणी वा सो भन्दा माथिका कर्मचारीको Officer Portal मा Central Billing Management System भन्ने मेनु रहेको छ । सो मेनु मा क्लिक गर्ने र CBMS सफ्टवेयर खुल्छ
  - a. Officer Portal मा Central Billing Management System भन्ने मेनु नदेखिएमा सो मेनु थप गर्न आन्तरिक राजस्व विभागको सुचना प्रविधि परिपालना तथा सुरक्षा शाखा वा कम्प्युटर अधिकृत थानेश्वर प्र. पनेरूलाई मो.नं.: ९८४११८४६ मा सम्पर्क गर्ने ।
  - b. Login गर्नु पर्ने भए Officer Portal कै UserId / Password प्रयोग गरेर Login गर्न सकिन्छ ।

| Government of Nepal<br>Ministry of France<br>Inland Revenue Department | Welcome to Central Billing Monit | toring System   |  |
|------------------------------------------------------------------------|----------------------------------|-----------------|--|
|                                                                        |                                  |                 |  |
|                                                                        | Log                              | gin             |  |
|                                                                        | A Username                       |                 |  |
|                                                                        | ☑ Password ☑ Remember me         | Forgot password |  |
|                                                                        | Log in                           | n               |  |

- ₹- Reports
  - a. यस प्रणालीमा तिन प्रकारका स्रोतबाट बिजक सम्बन्धी सुचना आउने गर्दछ
    - i. करदाताले खरिद तथा बिक्री खाता Excel मा अपलोड गर्ने ।
    - ii. सफ्टवेयर प्रयोग गरी बिजक जारी गर्ने करदाताको सफ्टवेयरबाट API मार्फत सोझै बिजक सम्बन्धी सुचना CBMS मा आउने ।
    - iii. विभागले उपलब्ध गराएको Offline Billing Utility बाट जारी भएको बिजकको विवरण सोझै CBMS मा आउने ।
  - b. प्राय सबै Report हरू सुचनाको स्रोत अनुसारको विवरण हेर्न र Excel मा Export गर्न सकिन्छ ।
  - c. कुनै कार्यालयको प्रयोगकर्ताले आफ्नो अन्तरगतका कार्यालयहरूको विवरण समेत हेर्न सकिन्छ। विभागका प्रयोगकर्ताले सबै आ.रा.का. तथा क.से.का. का करदाताहरूको विवरण हेर्न सक्दछन भने आ.रा.का. का प्रयोगकर्ताले अन्तरगतका क.से.का.का करदाताहरूको विवरण समेत हेर्न सक्दछन ।

#### **३-** PANwise Sales Report

- a. यो Report मा गएर कुनै महिनामा कुन कुन करदाताको बिजक सम्बन्धी के कति विवरण प्राप्त भए भन्ने हेर्न सकिन्छ।
- b. यही Report को आधारमा कुनै करदाता CBMS मा आवद्ध भए नभएको यकिन गर्न सकिन्छ।

| Government of Nepal<br>Ministry of Finance<br>Inland Revenue Dep | partment                          |           |                                |                |                       |                | 8             | THANESHOR PRASAD PANERI<br>आन्तरिक राजस्त विभाग | л V<br>П |
|------------------------------------------------------------------|-----------------------------------|-----------|--------------------------------|----------------|-----------------------|----------------|---------------|-------------------------------------------------|----------|
| 😙 Dashboard                                                      | Home / Sales Summary Repor        | t         |                                |                |                       |                |               |                                                 |          |
| & Workflow ∽                                                     | * Office Name                     |           | * Fiscal Year                  | * Month        | * Billing Data Source |                |               |                                                 |          |
| ®i Setun ∽                                                       | आन्तरिक राजस्व कार्यालय जनकपु     | ε v       | 2079/080 V                     | Baishakh V     | Excel Utility Ap      | Search Exp     | ort to Excel  |                                                 |          |
| Report ^                                                         |                                   |           |                                | Sales Sum      | mary Report           |                |               |                                                 |          |
| PAN Wise Sales Rep                                               | Office Name                       | PAN       | Trade Name                     | No Of Invoices | Taxable Sales         | Exampted Sales | Export Amount | Vat                                             |          |
| Sales Register                                                   | आन्तरिक राजस्व कार्यालय<br>जनकपुर | 300009569 | JANAK PASHUPATI<br>ENTERPRISES | 8              | 2612180.00            | 0.00           |               | 0.00                                            | ^        |
| Sales Summary                                                    | आन्तरिक राजस्व कार्यालय           | 300154649 | Central Business               | 18             | 20267218.31           | 0.00           |               | 2634738.41                                      |          |
| Purchase Summary                                                 | जनकपुर                            |           |                                |                |                       |                |               |                                                 |          |
| Invoice Search                                                   | करदाता सेवा कार्यालय<br>बर्दिबास  | 305546546 | Central Business               | 114            | 4834415.81            | 0.00           |               | 628474.12                                       |          |
|                                                                  | आन्तरिक राजस्व कार्यालय<br>जनकपुर | 610762556 | Central Business               | 333            | 6947305.94            | 0.00           |               | 903149.92                                       | ~        |
|                                                                  |                                   |           |                                |                | Total 4 items < 1     |                |               |                                                 |          |
|                                                                  |                                   |           |                                |                |                       |                |               |                                                 |          |
|                                                                  |                                   |           |                                |                |                       |                |               |                                                 |          |
|                                                                  |                                   |           |                                |                |                       |                |               |                                                 |          |
| <                                                                |                                   |           |                                |                |                       |                |               |                                                 |          |

#### **४-** Sales Register

- a. यो Report मा गएर कुनै महिनामा एक करदाताका सबै बिक्रि बिजकहरूको (बिक्री खाता) विवरण प्राप्त भए भन्ने हेर्न सकिन्छ ।
- b. यो Report लाइ Export to Excel गरेमा मू.अ.करको बिक्री खाताको ढाँचामा विवरण Excel मा प्राप्त गर्न सकिन्छ ।

| Government of Nepal<br>Ministry of Finance<br>Inland Revenue De | epartment |                    |                 |         |                          |                  |                  | (हिंह Thaneshor P<br>आन्त | RASAD PANERU 🗸<br>रिक राजस्व विभाग |
|-----------------------------------------------------------------|-----------|--------------------|-----------------|---------|--------------------------|------------------|------------------|---------------------------|------------------------------------|
| 🕈 Dashboard                                                     | යි Ho     | me / Sales         | Register Report |         |                          |                  |                  |                           |                                    |
| ℰ Workflow ~                                                    | • Fis     | cal Year<br>79/080 |                 | * Month | PAN Number     617222222 | * Bil            | ling Data Source | Export to Expel           |                                    |
| © Setup ∨                                                       |           |                    |                 |         |                          | Sales Register I | Report           |                           |                                    |
| PAN Wise Sales Rep                                              |           | S.N                | Date            |         | Invoice No.              |                  | Buyer Name       | Buyer PAN                 |                                    |
| Sales Register                                                  |           | 1                  | 2023-03-15      |         | TEST-01                  |                  |                  | 617222222                 | \$                                 |
| Sales Summary                                                   |           |                    |                 |         |                          | Tota             | il 1 items < 1 > |                           |                                    |
| Purchase Summary                                                |           |                    |                 |         |                          |                  |                  |                           |                                    |
|                                                                 |           |                    |                 |         |                          |                  |                  |                           |                                    |
|                                                                 |           |                    |                 |         |                          |                  |                  |                           |                                    |
|                                                                 |           |                    |                 |         |                          |                  |                  |                           |                                    |
|                                                                 |           |                    |                 |         |                          |                  |                  |                           |                                    |
|                                                                 |           |                    |                 |         |                          |                  |                  |                           |                                    |
|                                                                 |           |                    |                 |         |                          |                  |                  |                           |                                    |

### **乂**- Purchase Register

- a. यो Report मा गएर कुनै महिनामा एक करदाताका सबै खरिद बिजकहरूको (खरिद खाता) विवरण प्राप्त भए भन्ने हेर्न सकिन्छ ।
- b. यो Report लाइ Export to Excel गरेमा मू.अ.करको खरिद खाताको ढाँचामा विवरण Excel मा प्राप्त गर्न सकिन्छ ।

| Government of Nepal<br>Ministry of Finance<br>Inland Revenue Depa | artment |           |                      |         |             |          |                          |                                              | 8                | ANESHOR PRASAD PANERU 🗸 🗸<br>आन्तरिक राजस्व विभाग |
|-------------------------------------------------------------------|---------|-----------|----------------------|---------|-------------|----------|--------------------------|----------------------------------------------|------------------|---------------------------------------------------|
| ণ্ট Dashboard                                                     | 🔓 Hom   | e / Purch | nase Register Report |         |             |          |                          |                                              |                  |                                                   |
| 🖉 Workflow 🗸                                                      | * Fisca | al Year   |                      | * Month | • PAN       | l Number |                          |                                              |                  |                                                   |
| Setup ~                                                           | 207     | 9/080     |                      | Shrawan | ×           |          | Search E                 | port to Excel                                |                  |                                                   |
|                                                                   |         |           |                      |         |             |          | Purchase Register Report |                                              |                  |                                                   |
| PAN Wise Sales Rep                                                |         | S.N       | Date                 |         | Invoice No. |          | Declaration No.          | Seller Name                                  | Seller PAN       |                                                   |
| Sales Register                                                    | +       | 1         | 2022-01-19           |         | 61          |          |                          | Radio Resunga Pvt.Ltd,Gulmi                  | 302462146        | ^                                                 |
| Purchase Register<br>Sales Summary                                | +       | 2         | 2022-06-13           |         | 5033        |          |                          | Susa Shipping & Transport Pvt.Ltd,Birganj    | 606742870        |                                                   |
| Purchase Summary                                                  | +       | 3         | 2022-06-15           |         | 27809       |          |                          | Pristine Valley Dryport Pvt.Ltd,Birganj      | 609754971        |                                                   |
| Invoice Search                                                    | +       | 4         | 2022-06-19           |         | 28033       |          |                          | Pristine Valley Dryport Pvt.Ltd,Birganj      | 609754971        |                                                   |
|                                                                   | +       | 5         | 2022-06-20           |         | 192         |          |                          | Evergree Cargo Services<br>Pvt.Ltd.Kathmandu | 301395241        |                                                   |
|                                                                   | +       | 6         | 2022-06-25           |         | 120         |          |                          | Radio Resunga Pvt.Ltd,Gulmi                  | 302462146        |                                                   |
|                                                                   | +       | 7         | 2022-07-15           |         | 43          |          |                          | A.S.T.Pvt.Ltd,Birganj                        | 305313179        |                                                   |
|                                                                   |         |           | 2022 07 17           |         | -           |          |                          | T                                            | (0)(5)(7)        | ~                                                 |
|                                                                   |         |           |                      |         |             |          | Total 108 items <        | 2 3 4 5 … 11 >                               | 10 / page $\vee$ |                                                   |
| <                                                                 |         |           |                      |         |             |          |                          |                                              |                  |                                                   |

## **ξ- Sales Summary**

a. यो Report मा गएर एक करदाताको एक आ.व. को बिक्री कारोबारको विवरण प्राप्त भए भन्ने हेर्न सकिन्छ ।

| Government of Nepal<br>Ministry of Finance<br>Inland Revenue De | partment     |                |          |       |              |                          |            |                 |            | 8             | THANESHOR PRASAD PA<br>आन्तरिक राजस्व | NERU<br>विभाग |  |
|-----------------------------------------------------------------|--------------|----------------|----------|-------|--------------|--------------------------|------------|-----------------|------------|---------------|---------------------------------------|---------------|--|
| Dashboard                                                       | 습 Home       | / Sales Report |          |       |              |                          |            |                 |            |               |                                       |               |  |
| Workflow 🗸                                                      | * From Year  |                | * PAN    | * PAN |              | * Billing Data Source    |            |                 |            |               |                                       |               |  |
| Setup ~                                                         | 2079         | /080/          | × 🗖      | v     |              | Excel Utility Api Search |            | Export to Excel |            |               |                                       |               |  |
| leport ^                                                        | Sales Report |                |          |       |              |                          |            |                 |            |               |                                       |               |  |
| N Wise Sales Rep                                                | S.N          | Year           | Month    | Sales | Total Amount | Taxable Amount           | Tax exempt | Export          | VAT        | Return Amount | Return VAT                            |               |  |
| es Register                                                     | 1            | 2079/080       | Shrawan  | 101   | 36521724.54  | 36521724.54              | 0          | 0               | 4747824.3  |               | 12214.2                               |               |  |
| rchase Register                                                 | 2            | 2079/080       | Bhadra   | 136   | 58515222.94  | 58515222.94              | 0          | 0               | 7606979.03 |               | 0                                     |               |  |
| es Summary                                                      | 3            | 2079/080       | Aswin    | 121   | 52364791.72  | 52364791.72              | 0          | 0               | 6807422.93 |               | 0                                     |               |  |
| chase Summary                                                   | 4            | 2079/080       | Kartik   | 135   | 62213928.63  | 61013928.63              | 1200000    | 1200000         | 7931810.75 |               | 0                                     |               |  |
| oice Search                                                     | 5            | 2079/080       | Mangshir | 144   | 62719005.87  | 62719005.87              | 0          | 0               | 8153470.85 |               | 0                                     |               |  |
|                                                                 | 6            | 2079/080       | Poush    | 107   | 47235366.38  | 47235366.38              | 0          | 0               | 6140597.65 |               | 0                                     |               |  |
|                                                                 | 7            | 2079/080       | Magh     | 126   | 56159676.81  | 56159676.81              | 0          | 0               | 7300758.02 |               | 0                                     |               |  |
|                                                                 | 8            | 2079/080       | Falgun   | 118   | 50991388.38  | 49791388.38              | 1200000    | 1200000         | 6472880.55 |               | 0                                     |               |  |

## ଓ- Purchase Summary

a. यो Report मा गएर एक करदाताको एक आ.व. को खरिद कारोबारको विवरण प्राप्त भए भन्ने हेर्न सकिन्छ ।

| Government of Nepel<br>Ministry of Finance<br>Inland Revenue Dep | partment      |                |          |                                              |                       |                |            |         |            | 8             | HANESHOR PRASAD PANE<br>आन्तरिक राजस्व वि | eru ∨<br>hift |  |
|------------------------------------------------------------------|---------------|----------------|----------|----------------------------------------------|-----------------------|----------------|------------|---------|------------|---------------|-------------------------------------------|---------------|--|
| 🕑 Dashboard                                                      | <b>☆</b> Home | / Sales Report |          |                                              |                       |                |            |         |            |               |                                           |               |  |
| & Workflow                                                       | * From Year   |                | * PAN    |                                              | * Billing Data Source | 2              |            |         | _          |               |                                           |               |  |
| Setup ~                                                          | 2079/         | 080            | ✓ 300    | 300 Excel Utility Api Search Export to Excel |                       |                |            |         |            |               |                                           |               |  |
| Report ^                                                         | Sales Report  |                |          |                                              |                       |                |            |         |            |               |                                           |               |  |
| PAN Wise Sales Rep                                               | S.N           | Year           | Month    | Sales                                        | Total Amount          | Taxable Amount | Tax exempt | Export  | VAT        | Return Amount | Return VAT                                |               |  |
| Sales Register                                                   | 1             | 2079/080       | Shrawan  | 101                                          | 36521724.54           | 36521724.54    | 0          | 0       | 4747824.3  |               | 12214.2                                   | ^             |  |
| Purchase Register                                                | 2             | 2079/080       | Bhadra   | 136                                          | 58515222.94           | 58515222.94    | 0          | 0       | 7606979.03 |               | 0                                         |               |  |
| Sales Summary                                                    | 3             | 2079/080       | Aswin    | 121                                          | 52364791.72           | 52364791.72    | 0          | 0       | 6807422.93 |               | 0                                         |               |  |
| Purchase Summary                                                 | 4             | 2079/080       | Kartik   | 135                                          | 62213928.63           | 61013928.63    | 1200000    | 1200000 | 7931810.75 |               | 0                                         |               |  |
| Invoice Search                                                   | 5             | 2079/080       | Mangshir | 144                                          | 62719005.87           | 62719005.87    | 0          | 0       | 8153470.85 |               | 0                                         |               |  |
|                                                                  | 6             | 2079/080       | Poush    | 107                                          | 47235366.38           | 47235366.38    | 0          | 0       | 6140597.65 |               | 0                                         |               |  |
|                                                                  | 7             | 2079/080       | Magh     | 126                                          | 56159676.81           | 56159676.81    | 0          | 0       | 7300758.02 |               | 0                                         |               |  |
|                                                                  | 8             | 2079/080       | Falgun   | 118                                          | 50991388.38           | 49791388.38    | 1200000    | 1200000 | 6472880.55 |               | 0                                         | ~             |  |
|                                                                  |               |                |          |                                              |                       |                |            |         |            |               |                                           |               |  |
|                                                                  |               |                |          |                                              |                       |                |            |         |            |               |                                           |               |  |
|                                                                  |               |                |          |                                              |                       |                |            |         |            |               |                                           |               |  |
|                                                                  |               |                |          |                                              |                       |                |            |         |            |               |                                           |               |  |
|                                                                  |               |                |          |                                              |                       |                |            |         |            |               |                                           |               |  |
|                                                                  |               |                |          |                                              |                       |                |            |         |            |               |                                           |               |  |
|                                                                  |               |                |          |                                              |                       |                |            |         |            |               |                                           |               |  |

## ភ- Invoice Search

a. यो Report प्रयोग गरी बिजक नम्बरको आधारमा बिजकको विवरण खोज्न/हेर्न सकिन्छ।

| Government of Nepal<br>Ministry of Finance<br>Inland Revenue Dep | artment          |            |            |            |                     |             |            | Network and the second second | INERU V<br>เสินเข |
|------------------------------------------------------------------|------------------|------------|------------|------------|---------------------|-------------|------------|----------------------------------------------------------------------------------------------------|-------------------|
| 🕑 Dashboard                                                      | 습 Home / Invoice | Search     |            |            |                     |             |            |                                                                                                    |                   |
| 🖉 Workflow 🔍                                                     | Invoice Number   |            |            |            |                     |             |            |                                                                                                    |                   |
| Setup ~                                                          | 79/80-9          |            | Search     |            |                     |             |            |                                                                                                    |                   |
| Report ^                                                         |                  |            |            |            | Invoice Search List |             |            |                                                                                                    |                   |
| PAN Wise Sales Rep                                               | 5.N              | Date       | Invoice No | Buyer Name | Buyer PAN           | Seller Name | Seller PAN | Action                                                                                                    |                   |
| Sales Register                                                   | 1                | 2079.11.24 | //80-9     |            |                     | c           | 60         | © View                                                                                                    | ^                 |
| Purchase Register                                                | 2                | 2079.11.24 | 1/80-9     |            |                     | G           | 60         | © View                                                                                                    |                   |
| Sales Summary                                                    |                  |            |            |            | -                   |             |            |                                                                                                    | ~                 |
| Purchase Summary                                                 |                  |            |            |            | Total 2 items       | < 1 >       |            |                                                                                                    |                   |
|                                                                  |                  |            |            |            |                     |             |            |                                                                                                    |                   |
|                                                                  |                  |            |            |            |                     |             |            |                                                                                                    |                   |
|                                                                  |                  |            |            |            |                     |             |            |                                                                                                    |                   |
|                                                                  |                  |            |            |            |                     |             |            |                                                                                                    |                   |
|                                                                  |                  |            |            |            |                     |             |            |                                                                                                    |                   |
|                                                                  |                  |            |            |            |                     |             |            |                                                                                                    |                   |
|                                                                  |                  |            |            |            |                     |             |            |                                                                                                    |                   |
|                                                                  |                  |            |            |            |                     |             |            |                                                                                                    |                   |